## 「ようぼく一斉活動日」の会場一覧を印刷する。各支部の開催要項などを確認する。

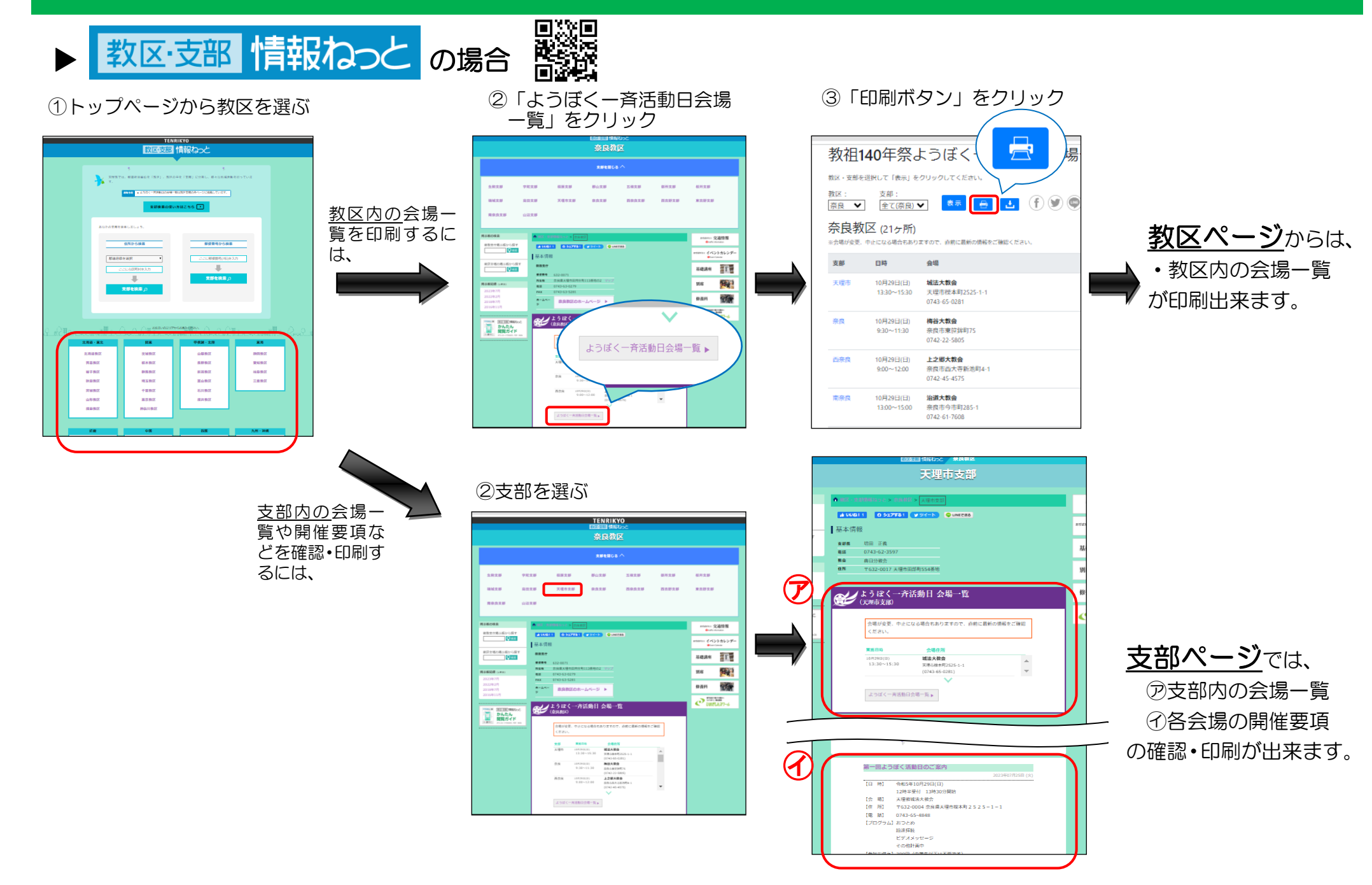

## 「ようぼく一斉活動日」の会場一覧を印刷する。各支部の開催要項などを確認する。

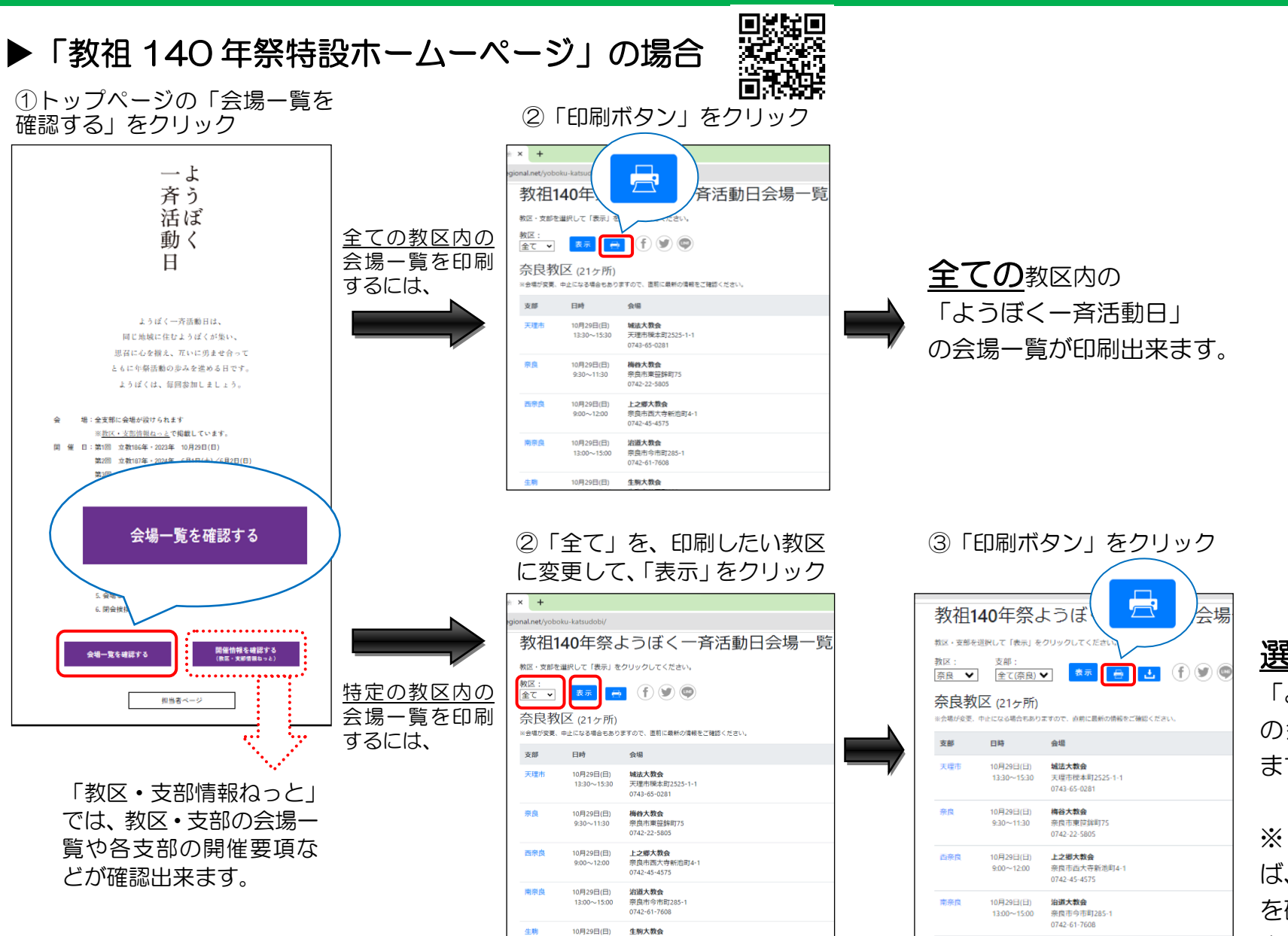

<u>選択した</u>教区内の 「ようぼく一斉活動日」 の会場一覧が印刷出来 ます。

※「支部」欄を変更すれ ば、支部ごとの会場一覧 を確認・印刷することも 出来ます。

10月29日(日)

生胸大教会